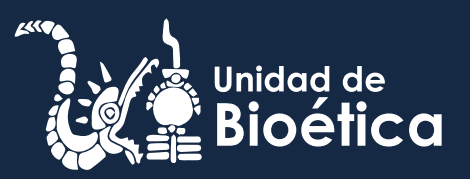

# Registro y acceso al Campus Virtual (UAQ)

## PASO 1 Link de acceso

Ingresa al siguiente link:

https://uaqedvirtual.uaq.mx/campusvirtual/virtualuaq

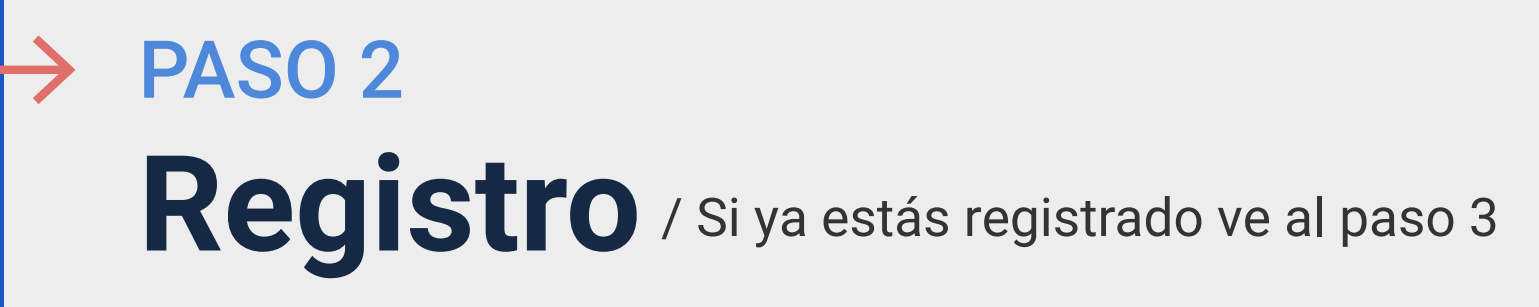

| VirtualUAQ | Acceso a la plataforma<br>Nombre_de_usuario     |
|------------|-------------------------------------------------|
|            | Nombre_de_usuario                               |
|            | Contraseña                                      |
|            | Contraseña  Da CIIC en el DOTON  "Nueve euepte" |
|            | Iniciar sesión (ingresar)                       |
|            | Iniciar sesión usando su cuenta en:             |
|            | ¿Olvidó su nombre_de_usuario o<br>contraseña?   |
|            | Nueva cuenta                                    |
|            |                                                 |

|                             | _ ~   | UNIVERSIDAD AUTÓNOMA DE QUERÉTARO             |
|-----------------------------|-------|-----------------------------------------------|
| lueva cu                    | ento  | c                                             |
| Elegir su no                | mbre  | ▼Colapsar todo<br>e_de_usuario y contraseña ▼ |
| Nombre_de_us<br>uario       | s ()) |                                               |
| Contraseña                  | ()    |                                               |
| Más detalle                 | es 💌  |                                               |
| Dirección Email             | ()    |                                               |
| Correo (de<br>nuevo)        | ()    |                                               |
| Nombre                      | 0     |                                               |
| Apellido(s)                 | ()    |                                               |
| Ciudad                      |       |                                               |
| País                        |       | México \$                                     |
| Otros camp                  | oos 🗸 | ·                                             |
| Escuela o Área              | ()    | Elegir \$                                     |
| Último grado de<br>estudios | e     | ¢                                             |
|                             |       | Crear mi cuenta nueva Cancelar                |

## Completa el formularios con los los datos solicitados

#### ilmportante!

Recuerda guardar bien tu nombre de usuario, correo y contraseña, serán los datos de acceso al Campus Virtual.

Al completar el formulario da clic en "Crear mi cuenta nueva"

Hemos enviado un correo electrónico a nombre@cuenta.com

En él encontrará instrucciones sencillas para concluir el proceso.

Si tuviera alguna dificultad, póngase en contacto con el Administrador del Sistema.

Continuar

### Da clic en el botón "Continuar"

Hola,

Se ha solicitado la apertura de una nueva cuenta en

#### VIRTUAL UAQ

'VIRTUAL UAQ' utilizando su dirección de correo.

Para confirmar su nueva cuenta, por favor vaya a esta dirección web:

https://uaqedvirtual.uaq.mx/campusvirtual/virtualuaq/login/confirm.php?data=1aQHTvz7I9VoDMH/

En la mayoría de programas de correo electrónico este enlace debería aparecer en azul. Si eso no funciona, corte y pegue la dirección en la línea para dirección en la parte superior de la ventana de su navegador web.

Si necesita ayuda, por favor póngase en contacto con el administrador del sitio,

Soporte Técnico cvirtual2@uaq.mx

> Se enviará un mensaje a tu cuenta de correo registrada, para confirmar tu cuenta da clic en el enlace

| Página Principal (home) | Registro confirmado                    |  |
|-------------------------|----------------------------------------|--|
|                         | <b>Gracias,</b><br>Registro confirmado |  |
|                         | Continuar                              |  |

¡Listo, tu cuenta quedará registrada!

## PASO 3 Ruta de acceso a la EEI

Facultad de Filosofía > Especialidad en Ética de las Investigaciones

Ingresa al siguiente link:

https://uaqedvirtual.uaq.mx/campusvirtual/virtualuaq

| VirtualUAQ | Acceso a la plataforma<br>Nombre_de_usuario                  |
|------------|--------------------------------------------------------------|
|            | Nombre_de_usuario                                            |
|            | Contrasena<br>▲ Contraseña                                   |
|            | Iniciar sesión (ingresar)                                    |
|            | Iniciar sesión usando su cuenta en: Inicia sesión con los    |
|            | ¿Olvido su nombre_de_usuario o Catos registrados contraseña? |
|            | Nueva cuenta                                                 |

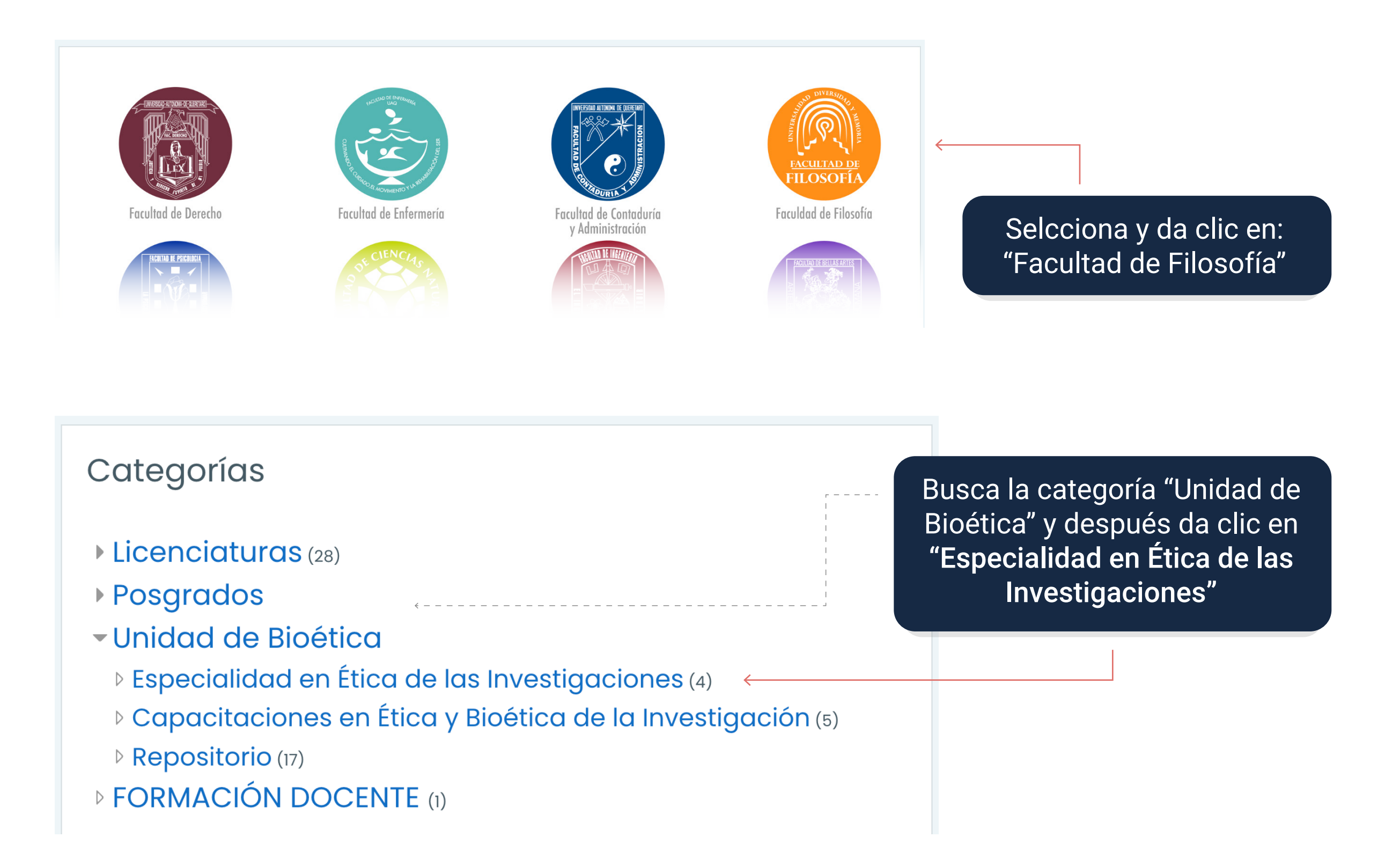

Teléfono 4421-921-200 Ext. 5855 Correo eei@uaq.edu.mx

web unidadbioetica.com

Unidad de Bioética, C. Ignacio Manuel Altamirano Sur 42, Centro Histórico, Edificio CII planta baja, C.P. 76000, Santiago de Querétaro, Qro., México

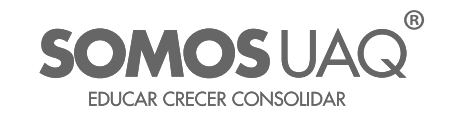

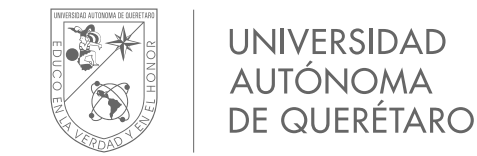

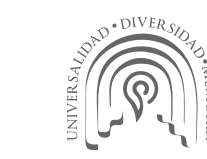

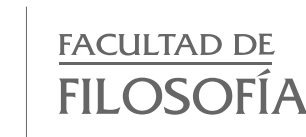

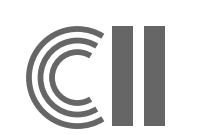

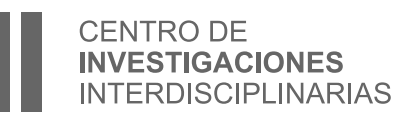

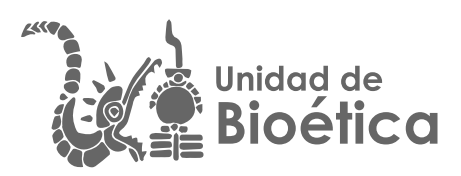